## 中国林业科学院缴费流程说明

一、扫描二维码下载中国农业银行手机 APP

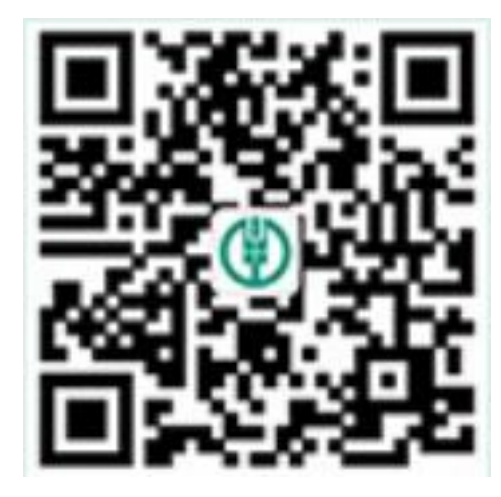

二、登录中国农业银行手机 APP, 点击下方"生活"选项卡。在新进入页面 左上角找到"生活缴费", 点击进入。

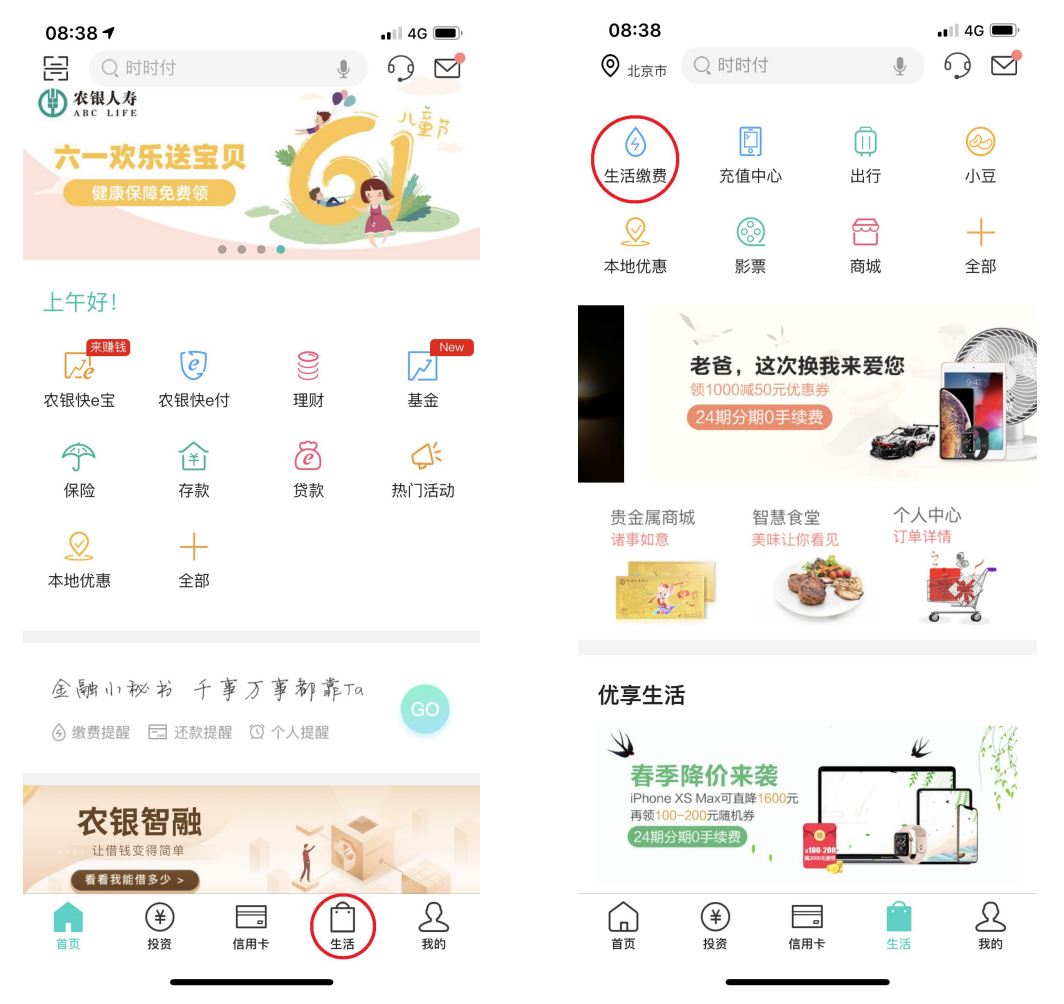

三、在生活缴费项目中点击"更多",在全部种类列表中选择"学杂费"。

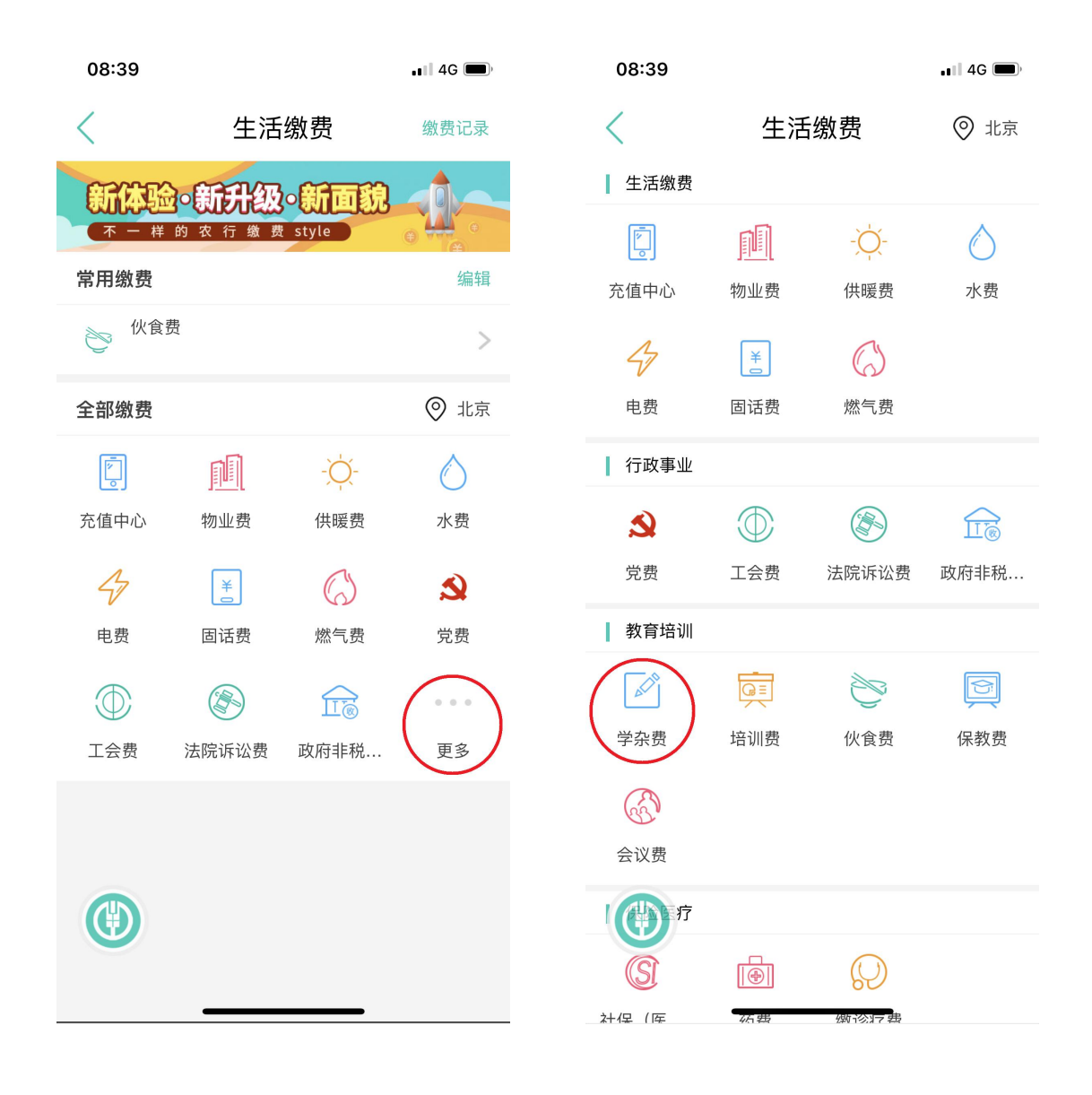

四、在学杂费上方搜索栏中搜索"中国林业科学研究院",点击右侧箭头进入。输入姓名,身份证号后即可进行缴费查询。

|                              |          |                  | 08:39          |                      | ••• 4G    |
|------------------------------|----------|------------------|----------------|----------------------|-----------|
| 08:39                        | 学杂费      | •■ 4G ■•<br>◎ 北京 | <              | 学杂费                  |           |
| Q 中国林业科学研<br>中国林业科学研究<br>学杂费 | 开究院<br>院 | $\odot$          |                |                      |           |
|                              |          |                  | 课程表            |                      |           |
|                              |          |                  | 缴费项目           |                      | 学杂费       |
|                              |          |                  | 收费单位           | 中                    | 国林业科学研究院  |
|                              |          |                  | 姓名             |                      | 请输入姓名     |
|                              |          |                  | 身份证号           |                      | 请输入身份证号   |
|                              |          |                  | 缴费别名           | 请输入个性                | 非化缴费名称 选填 |
|                              |          |                  | 示例:            | 我家父母家                | 房东家       |
|                              |          |                  | 温馨提示:<br>处,电话: | 如有疑问,请联系中国林业<br>9038 | (科学研究院计财  |
|                              |          |                  |                | 下一步                  |           |
|                              |          |                  |                |                      |           |